## Memorial Researcher Tools & Resources

## Quick Tip: How to Withdraw an Application

## Overview

Withdrawing an application allows a researcher to remove the application from workflow, while keeping a record of that application in the Researcher Portal. Applications may only be withdrawn when they are under Applications: Drafts or Applications: Requiring Attention.

Once an application is *under review* (Department or Faculty Level or with RIS, MI Finance and Contracts Office, HREA, ICEHR, Grenfell REB or Animal Care), it <u>cannot</u> be withdrawn using the steps below. In these cases, the researcher would need to contact the appropriate administrative office directly to withdraw the application:

For ethics applications:

- Health Research Ethics Authority (HREA) 709-777-6974, info@hrea.ca
- Interdisciplinary Committee on Ethics in Human Research (ICEHR) 709-864-2561, icehr@mun.ca
- Grenfell Campus Research Ethics Board (GCREB) 709-639-7596, gcethics@grenfell.mun.ca
- The Institutional Animal Care Committee (IACC) 709-777-6620, acs@mun.ca

For awards applications:

- RIS: RIS Workflow Coordinator, 709-864-3805, RISworkflow@mun.ca
- Marine Institute: Steve Moyse, 709-778-0354, Steve.Moyse@mi.mun.ca

Once an application is withdrawn using the steps below, that application will remain under Applications: Withdrawn in the Researcher Portal unless the application is deleted by the researcher.

## How to Withdraw an Application

Find the application you wish to withdraw under *Applications: Drafts* or under *Applications: Requiring Attention*.

Click on the Edit button next to the application you wish to withdraw. This opens the file in edit mode.

|                                              | File No       | Project Title      | Principal Investigator                                                      | Application Type                                    | Status Snapshot                                                                          |
|----------------------------------------------|---------------|--------------------|-----------------------------------------------------------------------------|-----------------------------------------------------|------------------------------------------------------------------------------------------|
|                                              | 4             | Y                  | Y                                                                           | All                                                 | Y                                                                                        |
| View Edit<br>Clone Delete<br>Latest Workflow | Ref No : 8520 | Sample Application | Dr. Memorial Researcher<br>(Faculty of<br>Science\Department of<br>Biology) | Application for Research<br>Funding (Awards\Awards) | Project Status: Pending<br>Workflow Status: Pre-<br>Submission<br>Last Saved: 2018/08/02 |

At the top of the screen, a Withdraw button will appear if the application is able to be withdrawn.How to Withdraw an Application1Last revised August 20, 2018

| Application Ref No: 8520 Project Title: Sample Application<br>Project Work Flow State: Pre-Submission |                    |                           |              |                  |                    |  |
|----------------------------------------------------------------------------------------------------|--------------------|---------------------------|--------------|------------------|--------------------|--|
| Save Close                                                                                            | Print Expor        | t to Word                 | Export to PI | OF Submit        | Withdraw           |  |
| Project Info                                                                                          | Project Team Info  | Info Project Sponsor Info |              | * Application fo | r Research Funding |  |
| Title *:                                                                                              | Sample Application |                           |              |                  |                    |  |

Click Withdraw.

A Work Flow Action window will appear.

Type a simple message in the Comments field and click Submit.

| Work Flow Action |               | × |
|------------------|---------------|---|
| Comments:        | Submit Cancel |   |
| Please withdraw. |               |   |
|                  |               |   |
|                  |               |   |
|                  |               | 4 |
|                  | Submit Cancel |   |
|                  |               |   |

The application will be withdrawn and can be located under *Applications: Withdrawn*.

In addition to being able to be viewed, withdrawn applications may be cloned by the researcher (if they wish to use the content as the basis for a new application), or they may be deleted by the researcher (if they no longer wish to have this file in the Researcher Portal—this is a permanent deletion of the file).

| File No                             |               | Project Title      | Principal Investigator                                                      | Application Type                                    | Status Snapshot                                       |
|-------------------------------------|---------------|--------------------|-----------------------------------------------------------------------------|-----------------------------------------------------|-------------------------------------------------------|
|                                     | Y             | Y                  | Y                                                                           | All                                                 | Y                                                     |
| View Clone   Delete Latest Workflow | Ref No : 8520 | Sample Application | Dr. Memorial Researcher<br>(Faculty of<br>Science\Department of<br>Biology) | Application for Research<br>Funding (Awards\Awards) | Project Status: Pending<br>Workflow Status: Withdrawn |